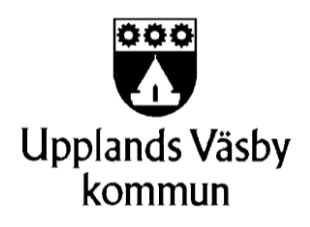

Datum: 2017-09-12

# Innehåll:

- 1. Ikon för uppmärksamhetsinformation och sekretessmarkering
- 2. Ärenden/Processer, kolumn för ansvarig (utförare)
- 3. Återrapportering Ny ikon
- 4. Tydligare presentation vid ändrad beställning

# 1. Ikon för uppmärksamhetsinformation och sekretessmarkering

### Ikon för uppmärksamhetsinformation

Ikonen för uppmärksamhetsinformation har fått viss förändrad funktionalitet i och med att tjänsten har anpassats för att hantera fler liknande ikoner.

Ikonen har halverats i storlek och är inramad. Ikonen går att flytta när användaren markerar någonstans inom ramen. Positionen för ikonen sparas individuellt för varje användare. Om en användare arbetar med en brukare och flyttar på ikonen kommer ikonen befinna sig på den positionen när användaren öppnar en ny flik för nästa brukare.

Om brukaren har flera ikoner aktiverade (uppmärksamhetsinformation och sekretessmarkering) presenteras ikonerna bredvid varandra.

#### Personen har uppmärksamhetsinformation.

| Personakter 🖄 🚺                                                        | kretess Markerad (19750505-TF88) 🛛 TestMåluppföljning Wrane (19320303-3661) 🗙 |  |
|------------------------------------------------------------------------|-------------------------------------------------------------------------------|--|
| Personinformation                                                      | Kundkort 🛛                                                                    |  |
| Kundkort<br>Nivåmätning<br>Personuppgifter<br>Samtycke<br>Upplysningar | Kundkort                                                                      |  |
| Utlämnade handlingar                                                   | Alla   Minimera alla  Skriv ut                                                |  |
|                                                                        | Personinformation                                                             |  |
|                                                                        | Namn/Adress<br>19320303-3661<br>TestMåluppföljning Wrane                      |  |
|                                                                        | Behov av tolk: Nej<br>Primär kontaktväg: -                                    |  |
|                                                                        |                                                                               |  |

#### Ikon sekretessmarkerad från folkbokföringen

Om en brukare är sekretessmarkerad i folkbokföringsregistret presenteras en röd cirkel med ett vitt utropstecken i tjänsten, som symboliserar att brukaren är sekretessmarkerad. Om personen även har någon uppmärksamhetsinformation kopplad till sig presenteras sekretessmarkeringsikonen bredvid uppmärksamhetsikonen.

Sekretessmarkeringsikonen har ett tooltip som förklarar vad ikonen innebär. Texten lyder: "Personen har en sekretessmarkering i folkbokföringen. Detta innebär att endast en särskild postadress från folkbokföringen sparas ner och skrivs ut från systemet. Uppgifter som rör personens sekretesskydd kan läggas in under Upplysningar i Personuppgifter"

Personen har en sekretessmarkering från BFR

| Personakter 🛛 🏮 S                                | iekretess Markerad (19750505-TF88) X               |                                                                                                    |
|--------------------------------------------------|----------------------------------------------------|----------------------------------------------------------------------------------------------------|
| Personinformation                                | Kundkort 🛿                                         |                                                                                                    |
| Kundkort<br>Nivåmätning<br>Personuppgifter       | Kundkort                                           | Personen har en sekretessmarkering i folkbokföringen. Detta innebär                                                                                                    |
| Samtycke<br>Upplysningar<br>Utlämnade handlingar | Sekretessmarkerad(BRF)                             | att endast en särskild postadress från folkbokföringen sparas ner och<br>skrivs ut från systemet. Uppgifter som rör personens sekretesskydd<br>kan läggas in under Upplysningar i Personuppgifter. |
|                                                  | Delar som visas<br>Alla 🔹                          | Skriv ut                                                                                                    |
|                                                  | Personinformation                                  |                                                                                                    |
|                                                  | Namn/Adress<br>19750505-TF88<br>Sekretess Markerad |                                                                                                    |
|                                                  |                                                    |                                                                                                    |
|                                                  | Kontakter                                          |                                                                                                    |

Personen är sekretessmarkerad och har uppmärksamhetsinformation.

| Personakter 🛛 🏮 Se                            | kretess Markerad (19750505-TF88) ×                  |
|-----------------------------------------------|-----------------------------------------------------|
| > Personinformation                           | Kundkort 🛿 Uppmärksamhetsinformation - 2017-03-09 🗵 |
| <ul> <li>Översikt</li> <li>Journal</li> </ul> | Kundkort                                            |
| HSL-journal<br>LSS-journal<br>Social journal  | Sekretessmarkerad(BRF)                              |
| Uppmärksamhetsinformation                     | Delar som visas       Alla         Skriv ut         |
|                                               | Personinformation                                   |
|                                               | Namn/Adress<br>19750505-TF88<br>Sekretess Markerad  |
|                                               | S Kontakter                                         |

### Sekretessmarkering – komplettering av befintlig funktionalitet

I samband med denna release har tidigare funktionalitet setts över och kompletterats. T.ex. ska inte hushåll läsas in för en sekretessmarkerad person eftersom grundtänket har varit att en sekretessmarkerad person ska hållas "isolerad" för att inte riskera att känsliga uppgifter kommer ut till fel person. Nedan beskrivs vad som gäller för en person med sekretessmarkering från Befolkningsregistret.

Observera! Om det finns sparade uppgifter på en sekretessmarkerad kund såsom telefonnummer, folkbokföringsadress, hushållsmedlemmar, medsökande etc vid programuppdateringen kommer dessa uppgifter tas bort från klientens personuppgift och läggas in under Upplysningar, enligt rubriken " är en person i socialregistret får sekretessmarkering".

#### Vid initiering av ny person med sekretessmarkering från Befolkningsregistret.

Följande uppgifter tas in från BFR och sparas:

• Personnummer, förnamn, efternamn och särskild postadress

Följande uppgifter sparas ej:

• Telefonnummer, e-postadress, hushåll, föräldrar, vårdnadshavare, distrikt, LKF-kod, fastighetsbeteckning

Följande uppgifter kan inte läggas till:

• Adresser, telefonnummer, e-postadress, språk, medborgarskap, vårdnadshavare, förälder, distrikt, LKF-kod, fastighetsbeteckning, nyckelkodsområde, hushållsmedlemmar eller medsökande

Sekretessmarkerad person kan inte sparas som vårdnadshavare, förälder, medsökande, hushållsmedlem eller kontakt (med personnummer) hos en annan person.

#### Vid initiering av befintlig person med sekretessmarkering från Befolkningsregistret.

Vid initiering på en befintlig brukare med sekretessmarkering (som finns i socialregistret) är hela personaktsfliken inaktiverad till dess att initieringen har en ansvarig. Detta för att det inte ska gå att nå uppgifter om den sekretessmarkerade personen innan behörighetsstyrningen börjar gälla för initieringen.

#### När en person i socialregistret får sekretessmarkering

• När en brukare i socialregistret får en sekretessmarkering från BFR raderas de uppgifter som inte skulle lästs in om personen kom in i systemet med sekretessmarkering.

• När en brukare som är medsökande får en sekretessmarkering i BFR kommer detta inte uppdateras i befintligt ärende förrän en ny aktualisering registreras eller om personen läggs till som en medsökande i en process. Först då uppdateras uppgifterna från BFR och personen sekretessmarkeras i systemet.

Nedanstående uppgifter raderas för en befintlig kund som blir sekretessmarkerad från BFR:

- Distrikt
- LKF-Kod
- Fastighetsbeteckning
- Adresser, utom särskild adress
- E-postadresser
- Telefonnummer
- Föräldrar
- Vårdnadshavare
- Hushåll
- Kontakter
- Koppling till medsökande i befintliga processer

De uppgifter som raderas läggs in som text under upplysning med rutan för "Anteckning skall ej kunna skrivas ut" ibockad.

# Upplysningar

#### Upplysningar 🕢 Anteckning skall ej kunna skrivas ut

----2017-04-11 Följande uppgifter har raderats för sekretessmarkerad person -----Hushåll: (19660909-TF05) KamTva Boo (19781031-TF01) Anna Andersson Vårdnadshavare: (19230122-9262) Anton Asp (19230519-9214) Charlotte Cake Vårdnadshavare för annan person: (19260508-TF01) Kalle Test Förälder: (19230415-9151) Cora Carlsson (19231202-9289) Hans Hansson Förälder för annan person: (19780502-9399) Garry Potter

#### När en person i socialregistret inte längre har sekretessmarkering

När en sekretessmarkerad brukare inte längre är sekretessmarkerad i BFR tar tjänsten bort sekretessmarkeringen, och läser in samtliga uppgifter kring brukaren som tidigare inte varit sparade.

#### Ny kryssruta i Upplysningar

Nu finns en ny kryssruta i vyn Upplysningar under Personinformation. Om man bockar i rutan kommer informationen som man skriver i den underliggande textrutan inte gå att skriva ut i någon utskrift. Om man kryssat i rutan eller inte registreras först efter att man tryckt på "Spara" knappen. När man sparar loggas detta.

Vyn upplysningar. Kryssruta ej ibockad.

| Personakter 🛞 🚨 Te                                                                              | est T | Testson (20121212-1212) X                                                                                                  |
|-------------------------------------------------------------------------------------------------|-------|----------------------------------------------------------------------------------------------------|
| Personinformation                                                                               | <     | Kundkort 🗙 Upplysningar 😫 Avvikelse, Bemötande - 2017-03-02 🗙                                                              |
| Hushåll<br>Kontosättning - Egna medel<br>Kundkort<br>Nivämätning<br>Personuppgifter<br>Samtycke |       | Upplysningar Anteckning skall ej kunna skrivas ut                                                                          |
| Upplyaningar                                                                                    |       | Information angående upplysningen.<br>Visas om man inte kryssat i "Anteckningen skall ej kunna skrivas ut" i upplysningar. |
|                                                                                                 |       | Larmnummer                                                                                                    |
|                                                                                                 |       | 123456789                                                                                                    |
|                                                                                                 |       | 🔚 Spara 🖉 Ladda om                                                                                                    |

Resultat utskrift med kryssruta ej ibockad.

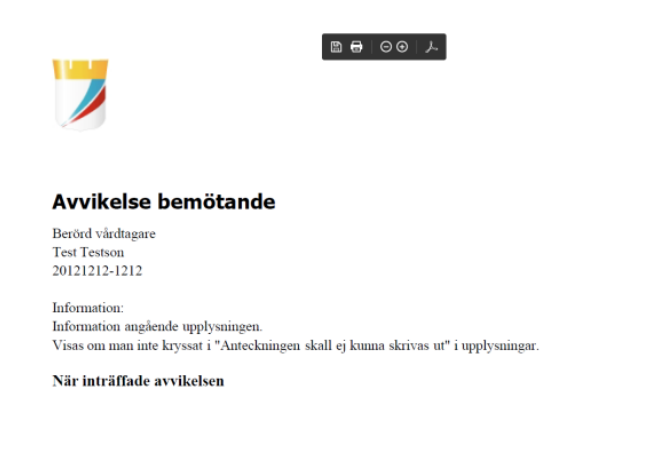

Vyn upplysningar. Kryssruta ibockad.

| Personakter 😫 🧸 Te                                               | est T | estson (20121212-1212) X                                                                                                   |
|------------------------------------------------------------------|-------|----------------------------------------------------------------------------------------------------|
| Personinformation                                                | ٢     | Kundkort 🗴 Upplysningar 😫 Avvikelse, Bemötande - 2017-03-02 🗴                                                              |
| Hushåll<br>Kontosättning - Egna medel<br>Kundkort<br>Nivåmätning |       | Upplysningar                                                                                                    |
| Personuppgifter<br>Samtycke                                      |       | Upplysningar Anteckning skall ej kunna skrivas ut                                                                          |
| Upplysningar                                                     |       | Information angående upplysningen.<br>Visas om man inte kryssat i "Anteckningen skall ej kunna skrivas ut" i upplysningar. |
|                                                                  |       |                                                                                                    |
|                                                                  |       |                                                                                                    |
|                                                                  |       |                                                                                                    |
|                                                                  |       |                                                                                                    |
|                                                                  |       |                                                                                                    |
|                                                                  |       |                                                                                                    |
|                                                                  |       | Larmnummer                                                                                                    |
|                                                                  |       | 123456789                                                                                                    |
|                                                                  |       |                                                                                                    |
|                                                                  |       | 🔚 Spara 🔂 Ladda om                                                                                                    |

### Resultat utskrift med kryssruta ibockad.

| 7                                                  | 00   ♪ | I |  |  |
|----------------------------------------------------|--------|---|--|--|
| Avvikelse bemötande                                |        |   |  |  |
| Berörd vårdtagare<br>Test Testson<br>20121212-1212 |        |   |  |  |
| När inträffade avvikelsen                          |        |   |  |  |
|                                                    |        |   |  |  |

### Fliken kontakter för sekretessmarkerade personer

Numera kan man inte lägga till Kontakter till en brukare med en sekretessmarkering från BFR. Användaren kan heller inte lägga till en sekretessmarkerad person som kontakt i någon annan brukares Kontakter. Knapparna i menyraden är inaktiverade för en seketessmarkerad brukare.

| Personakter 🗵 🏮 🚴 te          | st test (19121212-1212) 🗙                             |                     |             |
|-------------------------------|-------------------------------------------------------|---------------------|-------------|
| > Personinformation           | UA-IBIC SoL - 2017-05-04 🗙 Upplysningar 🙁 Kontakter   |                     | 74          |
| > Journal                     | Kontakter                                             | <b>।</b> । । २      | 3           |
| Översikt                      | 💿 Lägg till ny 📝 Redigera markerad 🤤 Ta bort markerad |                     |             |
| <ul> <li>Kontakter</li> </ul> | Skriv ut Hushåll Personnummer Namn                    | Relation Telefonnum | imer Övrigt |
| Kontakter                     |                                                       |                     |             |
|                               | Kontakter från Utförare                               |                     |             |
|                               | 🔜 Öppna markerad 🛛 🖓 Ladda om 👘 Kopiera               |                     |             |
|                               | Kontakt Adresser                                      | Tel/E-post          | Anteckning  |
|                               |                                                       |                     |             |

Om man försöker lägga till en sekretessmarkerad person som en kontakt blir "Spara" knappen inaktiverad samtidigt som att man får en varning runt fältet för personnummer som lyder "Personen är sekretessmarkerad (BFR) och kan inte läggas till".

| Person                           |                                        |
|----------------------------------|----------------------------------------|
| Relation                         | •                                      |
| Personnummer • 19121212-1212     | Personen är sekretessmarkerad(BFR) och |
| Förnamn                          | kan inte läggas till                   |
| Tilltalsnamn                     |                                        |
| Mallananan                       |                                        |
| Mellannamn                       |                                        |
| Efternamn                        |                                        |
|                                  |                                        |
| Anteckning                       |                                        |
|                                  |                                        |
| Avgiftsbeslutsmottagare          |                                        |
| Räkningsmottagare                |                                        |
| Bidragsskyldig for placerat barn |                                        |
| Skriv ut                         |                                        |
| Är i behov av tolk               | *                                      |
|                                  |                                        |
| Språk                            |                                        |
|                                  |                                        |
| Adresser                         |                                        |
|                                  |                                        |
| E-postadresser                   |                                        |
| 0-14                             |                                        |
| Telefonnummer                    |                                        |
|                                  |                                        |
| 🔚 Spara                          | × Avbryt                               |

### Manuell sekretessmarkering

Numera finns funktionalitet för att kunna sätta en manuell sekretessmarkering på en brukare som av olika skäl behöver sekretessmarkeras innan en eventuell markering från befolkningsregistret inkommer. För att göra detta, kontakta handläggare på myndighet så kan den sätta manuell sekretessmarkering på brukaren.

- En manuellt sekretessmarkerad person har en likadan ikon som en person som är sekretessmarkerad från BFR. Fast den är gul istället för röd.
- En manuell sekretessmarkering kan sättas i myndighetsvyn. Sätts den i myndighetsvyn går den över till utförarvyn.
- För en manuellt sekretessmarkerad person ligger alla personuppgifter kvar. Inga adresser eller telefonnummer etc. raderas. En manuellt sekretessmarkerad person kan ha föräldrar, vårdnadshavare, hushåll, medsökande och kontakter.

# 2. Ärenden/Processer, kolumn för ansvarig (utförare)

Nu kan man via knappen "Redigera ärende" lägga till vem som är ansvarig för ärendet. Personen man har lagt till som ansvarig kommer att visas i ärendetiteln.

Vyn innan man redigerat vem som är ansvarig för ärendet.

| Personakter 🛚 Avgift                                                                                               | tsLie | a Jansson (195                                                                | 60720-TF04) X         |                  |           |                                                   |             |              |               |               |                    |
|----------------------------------------------------------------------------------------------------|-------|-------------------------------------------------------------------------------|-----------------------|------------------|-----------|---------------------------------------------------|-------------|--------------|---------------|---------------|--------------------|
| Personinformation                                                                                                  | <     | SoL Äldre - 201                                                               | 17-05-04 × Åre        | nden/processer 8 | 3         |                                                   |             |              |               |               |                    |
| <ul> <li>Översikt</li> </ul>                                                                                       |       | Ärender                                                                       | n/process             | er               |           |                                                   |             |              |               |               |                    |
| Assistansersättning<br>Avvikelser<br>Dokumentation<br>HSL-Grundvy<br>Initieringar<br>Mätvärde<br>Ärenden/processer |       | Datum från<br>Datum till                                                      | Datum<br>Datum        | E Rensa          |           | Aktuella processer 🗹<br>Som jag är involverad i 🔲 |             |              |               |               |                    |
|                                                                                                    |       | 🙀 Öppna markerad  🗞 Ladda om 🛛 Välj kolumner 👔 Ny anteckning 📝 Redgera ärende |                       |                  |           |                                                   |             |              |               |               |                    |
|                                                                                                    |       | Processid                                                                     | Beställningsdatum     | Startdatum 🔺     | Slutdatum | Avser                                             | Best.Status | Processtatus | Ansvarig      | Behovsområden | Planerade insatser |
|                                                                                                    |       | > 2017-05-04                                                                  | I - Tillsvidare, Aldr | e, 4010 (1 st)   |           |                                                   |             |              |               |               |                    |
|                                                                                                    |       | 5125                                                                          | 2017-05-04 15:04      | 2017-05-04 00:00 |           | SoL Äldre                                         | Ny          | Pägående     | Petra Jansson |               | Service            |
|                                                                                                    |       | 4 4 1 ▶                                                                       | H                     |                  |           |                                                   |             |              |               |               |                    |

Välj "Redigera ärende". Ange vem som är ansvarig för ärendet.

| Arendetyp               | Aldre ID-nr:4010                  |   |  |  |  |  |  |  |
|-------------------------|-----------------------------------|---|--|--|--|--|--|--|
| Period                  | 2017-05-04 🔳 - 🖌 Tillsvidare      |   |  |  |  |  |  |  |
| Ansvarig                | Puls Pulsson (Omvårdnadspersonal) |   |  |  |  |  |  |  |
| Den fysiska akten finns | I det blå skåpet bakom dörren     |   |  |  |  |  |  |  |
| Avslutsorsaker          |                                   |   |  |  |  |  |  |  |
| Sökande/Aktledare       |                                   | v |  |  |  |  |  |  |
| Medsökande avslutsorsak |                                   | Ŧ |  |  |  |  |  |  |
| Hushållet i sin helhet  | 6                                 | • |  |  |  |  |  |  |
|                         |                                   |   |  |  |  |  |  |  |

Vyn efter att man redigerat vem som är ansvarig för ärendet.

| Personakter 🛛 🗛                                                                                                    | ftsLi | sa Jansson (19560720-TF04) 🗙                                                                                                    |  |
|----------------------------------------------------------------------------------------------------|-------|----------------------------------------------------------------------------------------------------|--|
| > Personinformation                                                                                                    | ٢     | SoL Aldre - 2017-05-04 X Ārenden/processer 3                                                                                                    |  |
| Översikt     Assistansersättning     Avsistansersättning     Avsikelser     Dokumentation     HSL-Grundvy     Intberingar     Matvärde     Ärenden/processer |       | Ärenden/processer       Datum från     Datum ill       Datum till     Datum ill       Som jag år involverad i                                                                                                    |  |
|                                                                                                    |       | Oppon markend         Cadda on         Val kolumer         ™ Ny antecking         Placessd         Pacessid         Behovoordden         Placesde insutar           > 2012-05-04 - Tillevidan, Aldre, Puls Pulsson, 4010 (1 st)         Aver         Bett.Status         Pacessids         Avourig         Behovoordden         Placesde insutar           5125         2012-05-04 - Tillevidan, Aldre, Puls Pulsson, 4010 (1 st)           Behovoordden         Serka           5125         2012-05-04 - Statisk         Ny         Paglende         Petra Jansson         Serka |  |

# 3. Återrapportering – Ny ikon

Ikon är utbytt i vyn Återrapportering av insatser. Istället för en röd cirkel med ett utropstecken (som används för sekretessmarkering) för att symbolisera varning kommer numera en gul triangel med ett utropstecken i att symbolisera motsvarande.

#### Gamla ikoner

| Återrapportering                                     | Återr | ann                                       | ortering a             | v insate      | ser             |                                       |             |             |                    |                        |                   |            |          |                    |  |  |
|------------------------------------------------------|-------|-------------------------------------------|------------------------|---------------|-----------------|---------------------------------------|-------------|-------------|--------------------|------------------------|-------------------|------------|----------|--------------------|--|--|
| Assistansersältning                                  | ricen |                                           |                        |               |                 |                                       |             |             |                    |                        |                   |            |          |                    |  |  |
| Fefhantering externa bestik<br>Fränvaro<br>Raccorter | 🕑 Frå | n: 2017-                                  | 03-12, Till: 2017-     | 03-12         |                 |                                       |             |             |                    |                        |                   |            |          |                    |  |  |
| Aterrapportering av Insatser                         | ⊙ Tid | 🛞 Tidrapportering - 109 insatzer laddade. |                        |               |                 |                                       |             |             |                    |                        |                   |            |          |                    |  |  |
|                                                      | -     | xara tidrapj                              | port 😳 Lägg till ny    | Redgera       | markerad        | ina Ressain Vilj kolumer              | (Hearth Lee | n Africanda | Kyssa i ala        | 👌 Kryssa ur alla 🛛 📝 R | Rta fel 📑         | six in Tro |          | Life upp signering |  |  |
|                                                      | 1     | denara                                    | Kundens namn           | Beställda mål | Bestalid insets | Playerad insats                       | Planarad st | Enhet       | Start              | Slut                   | Utifierd orefailt | Dffmm      | Differen | Handlägparens      |  |  |
|                                                      |       |                                           | Seina Saine            |               |                 | Behandling relaterad till funktioner  | 5           | minuter     | 2017-03-12 00:30   | 2017-03-12 00:35       | 0                 | -5         |          |                    |  |  |
|                                                      |       |                                           | Selma Salma            |               |                 | Trycka&sprofylax                      | 5           | minuter     | 2017-03-12 02:00   | 2017-03-12 02:05       | 0                 | -5         |          |                    |  |  |
|                                                      |       |                                           | Selma Salme            |               |                 | Bedömning av andningsfunktioner       | 33          | minuter     | 2017-03-12 10:00   | 2017-03-12 10:33       | 0                 | -33        |          |                    |  |  |
|                                                      |       |                                           | Nyahsi Hainyaste       |               |                 | Bedömning av allmän miljö             | 5           | minuter     | 2017-03-12 14:30   | 2017-03-12 16:35       | 0                 | -1         |          |                    |  |  |
|                                                      |       |                                           | Nyahal Hainyaste       |               |                 | Hudvärd                               | 5           | muter       | 0 2017-03-12 22:00 | 12 2017-0-12 22:05     | 0                 | -5         |          |                    |  |  |
|                                                      |       |                                           | Nyahsi Hisinyaste      |               |                 | Rudvärd                               | 5           | minuter     | 2017-03-12 11:00   | 2017-03-12 11:05       | 0                 | -5         |          |                    |  |  |
|                                                      |       |                                           | Nyahal Heinyaste       |               |                 | Hudvård                               | 5           | minuter     | 2017-03-12 08:30   | 2017-03-12 08:35       | ٥                 | -5         |          |                    |  |  |
|                                                      |       |                                           | Efraim Halnya          |               |                 | Utredning av neuromuskuloskeletal     | 5           | minuter     | 2017-03-12 01:30   | 2017-03-12 01:35       | 0                 | -5         |          |                    |  |  |
|                                                      |       |                                           | Efraim Hskrya          |               |                 | Bedömning av att laga mat             | 12          | minuter     | 2017-03-12 06:00   | 2017-03-12 06:12       | 0                 | -12        |          |                    |  |  |
|                                                      |       |                                           | Testas Uppmärksa       |               |                 | Bedömning av uninutsöndningefunkt     | 22          | minuter     | 2017-03-12 01:30   | 2017-03-12 01:52       | ٥                 | -22        |          |                    |  |  |
|                                                      |       |                                           | Testas Uppmärksa       |               |                 | Bedömning av unnutsöndningsfunkt      | 555         | minuter     | 2017-03-12 01:30   | 2017-03-12 10:45       | 0                 | -555       |          |                    |  |  |
|                                                      |       |                                           | Test jj Testsson       |               |                 | Assistans vid trättning               | 20          | minuter     | 2017-03-12 12:46   | 2017-03-12 13:06       | 0                 | -20        |          |                    |  |  |
|                                                      |       |                                           | Tommy Gustav Ing       |               |                 | Behandling relaterad till rörelsefuni | \$          | minuter     | 2017-03-12 08:00   | 2017-03-12 08:05       | 0                 | -\$        |          |                    |  |  |
|                                                      |       |                                           | Malin Haria Wiane      |               |                 | Assistans vid kroppsvärd              | 5           | minuter     | 2017-03-12 08:00   | 2017-03-12 08:05       | 0                 | -5         |          |                    |  |  |
|                                                      |       |                                           | Triffallig RörE) Janst |               |                 | Bedömning av allmän miljö             | 30          | minuter     | 2017-03-12 11:07   | 2017-03-12 11/37       | 0                 | -30        |          |                    |  |  |
|                                                      |       |                                           | Nyshal Hainyaste       |               |                 | Bedomning av allmän miljö             | 555555      | minuter     | 2016-12-09 01:00   | 0 2017-12-29 20:15     | 101111            | C .        | 100%     |                    |  |  |
|                                                      |       |                                           | Test jj Testsson       | Lindra/Stötta | Service         | Service                               | 60          | minuter     | 2017-03-12 00:00   | 2017-03-12 00:00       | 0                 | -60        |          |                    |  |  |
|                                                      | E.    |                                           | Joakim Svensson K      | Utreda        | Service         | Service                               | 60          | minuter     | 2017-03-12 00:00   | 2017-03-12 00:00       | 0                 | -60        |          |                    |  |  |
|                                                      |       |                                           | AssPyra Ers            |               |                 | Personig assistans - tid              | 2           | timmar      | 2017-03-12 00:00   | 2017-03-12 00:00       | 0                 | 4          |          |                    |  |  |
|                                                      | 0     |                                           | Inches For             |               |                 | Descelo assistant - barafakan         |             | Summer .    | 2017-02-12 05-05   | 3012-03-12 05-05       | 0                 |            |          |                    |  |  |

### Nya ikoner

| Inkommet 2                                                | ۲. | Processe                     | er X I                                      | Rapporter × Aterrappo     | rtering av insatser 💈                              |                     |             |       |            |       |             |                |                   |                  |              |                |
|-----------------------------------------------------------|----|------------------------------|---------------------------------------------|---------------------------|----------------------------------------------------|---------------------|-------------|-------|------------|-------|-------------|----------------|-------------------|------------------|--------------|----------------|
| Återrapportering     Assistansersättning                  |    | Återrapportering av insatser |                                             |                           |                                                    |                     |             |       |            |       |             |                |                   |                  |              |                |
| Fakturaunderlag<br>Felhantering externa besök<br>Frånvaro |    | e ا                          | ⊙ Prån: 2017-03-11, Till: 2017-03-14        |                           |                                                    |                     |             |       |            |       |             |                |                   |                  |              |                |
| Apporter<br>Aberrapportering av insatser                  |    | <u>о</u> т                   | (a) Tidrapportering - 152 insitser laddade. |                           |                                                    |                     |             |       |            |       |             |                |                   |                  |              |                |
|                                                           |    | 8                            | Spara tidra                                 | apport 🗿 Lägg till ny 📝 l | ledigera markerad 🥥 Radera ikryssade 🛛 Välj ko     | lumner 😹 Hassreds   | pera ikrysz | ade   | Kryssa     | alla  | ing Kr      | yssa ur alla   | Ratta fel 💽 Ski   | cka om iknyssade | 🔓 Lås upp si | gnering        |
|                                                           |    |                              | Frånvaro                                    | Kundens namn              | Planerad insats                                    | Planerad omfattning | Enhet       | Start | -          | - /   | Sut         |                | Utförd omfattning | Differens tid    | Differens %  | Rapporterat av |
|                                                           |    |                              |                                             | Dubbelklick Jansson       | Extern kontakt                                     | 5                   | minute      | (d) 2 | 2017-03-14 | 15:34 | 1 20        | 17-03-14 15:39 |                   | -5               |              |                |
|                                                           |    |                              |                                             | HSL Jansson               | Spolning av urinkateter                            | 5                   | minuter     | 1 📥 2 | 2017-03-14 | 15:54 | <u> </u>    | 17-03-14 15:59 | 0                 | -5               |              |                |
|                                                           |    |                              |                                             | Kalle Test                | Behandling rel till funkt i huden och rel struktur | 5                   | minuter     | A 2   | 2017-03-14 | 16:00 | <u>1</u> 20 | 17-03-14 16:05 | 0                 | -5               |              |                |
|                                                           |    |                              |                                             | TestMåluppföljning Wrane  | Afasitrāning                                       | 5                   | minuter     | 2 🔔 2 | 2017-03-14 | 16:00 | <u>a</u> 20 | 17-03-14 16:05 | 0                 | -5               |              |                |
|                                                           |    |                              |                                             | TestM\$luppföljning Wrane | Andningsträning                                    | 5                   | minuter     | · 👍 2 | 017-03-14  | 16:00 | 1 20        | 17-03-14 16:05 | . 0               | -5               |              |                |
|                                                           |    |                              |                                             | TestM&luppföljning Wrane  | Akupunktur                                         | 5                   | minuter     | r 👍 2 | 2017-03-14 | 16:00 | <u>i</u> 20 | 17-03-14 16:05 | 5 0               | -5               |              |                |
|                                                           |    |                              |                                             | TestMåluppföljning Wrane  | Algologisk känselundersökning, kvalitativ AA200    | 5                   | minuter     | A 2   | 2017-03-14 | 16:00 | 1 20        | 17-03-14 16:09 | 5 0               | -5               |              |                |
|                                                           |    |                              |                                             | TestMäluppföljning Wrane  | Anpassning och bearbetning av omgivningsfaktorer   | 5                   | minuter     | A 2   | 2017-03-14 | 17:00 | 1 20        | 17-03-14 17:09 | 6                 | -5               |              |                |
|                                                           |    |                              |                                             | TestMäluppföljning Wrane  | Assistans vid födointag                            | 5                   | minuter     | 4 2   | 017-03-14  | 17:00 | 1 20        | 17-03-14 17:05 | i 0               | -5               |              |                |
|                                                           |    |                              |                                             | TestM\$luppföljning Wrane | Apraviträning                                      | 5                   | minuter     | 4 2   | 017-03-14  | 17:00 | 20          | 17-03-14 17:05 | : 0               | -s               |              |                |
|                                                           |    |                              |                                             | TestM\$luppföljning Wrane | Anpassning av produkter och teknik i det dagliga l | 5                   | minuter     | A 2   | 017-03-14  | 17:00 | 1 20        | 17-03-14 17:05 | . 0               | -5               |              |                |
|                                                           |    |                              |                                             | TestM\$luppföljning Wrane | Anpassning av produkter och teknik i det dagliga l | 5                   | minute      | 2     | 2017-03-14 | 17:00 | 1 29        | 17-03-14 17:05 | 0                 | -5               |              |                |
|                                                           |    | H 4 5 5 7 8 > H              |                                             |                           |                                                    |                     |             |       |            |       |             |                |                   |                  | 1            |                |

# 4. Tydligare presentation vid ändrad beställning

Handläggaren har möjlighet att fatta ett sk Beslut under processens gång och därefter, baserad på detta beslut fatta ett sk Slutligt beslut utan att behöva avbeställa/skicka ny beställning av insatser.

När denna funktionalitet används, att ett slutligt beslut tar över ett beslut under processens gång, sänds en automatisk ändringsbeställning till utförartjänsten från myndighetsvyn.

Utveckling är gjord för att förtydliga vad ändringen i beställningen avser.

#### Arbetsöversikt -> Inkommet -> Beställningar

När den automatiska ändringsbeställningen anländer till utförartjänsten presenteras den i vyn "*Inkomna* beställningar" med status "Ändrad".

| V         Informate 10         Processor ×         Informa beställninger 6 |                                         |                                                                                     |                    |                                            |           |             |                       |             |  |  |  |  |  |
|----------------------------------------------------------------------------|-----------------------------------------|-------------------------------------------------------------------------------------|--------------------|--------------------------------------------|-----------|-------------|-----------------------|-------------|--|--|--|--|--|
| Avvikelser<br>Beställningar (13)<br>Interna beställningar (8)              | Inkomna beställningar                   |                                                                                     |                    |                                            |           |             |                       |             |  |  |  |  |  |
| Lägg till fil<br>Mina filer                                                | 🍙 Öppna markerad 🥥 Ta bort markerad 🏼 🍹 | 🙀 dippera markensal 🔯 Ta laat markensal 🚷 Ladda on 🛛 Välj kolumorr 👔 Ny anteodoring |                    |                                            |           |             |                       |             |  |  |  |  |  |
| Rapporter                                                                  | Datum 👻 Avser                           | Personnummer                                                                        | Förnamn            | Beställningsdokument                       | Efternamn | Best Status | Organisation          | Processnamn |  |  |  |  |  |
|                                                                            | 2017-05-16 SoL Äldre                    | 20121212-1212                                                                       | 🕕 Test             | (Myndigheten Ny) - Bestillning 2017-05-01  | Testson   | Ändrad      | Hemtjänst åt alla     | SoL Äldre   |  |  |  |  |  |
|                                                                            | 2017-05-16 UA - IBIC Sol.               | 19121212-1212                                                                       | 🌔 test             | (Myndigheten Ny) - Beställning 2017-05-16  | test      | Ny          | Mormors hemtjänst AB  | UA-IBIC SoL |  |  |  |  |  |
|                                                                            | 2017-05-11 UA - IBIC SoL                | 19800914-9066                                                                       | IbicFem            | (Myndigheten Ny) - Beställning 2017-05-11  | Daka      | Ny          | Hemtjänst åt alla     | UA-IBIC SoL |  |  |  |  |  |
|                                                                            | 2017-05-08                              | 19660606-TF06                                                                       | BytExtra           | (Myndigheten Ny) - Beställning 2017-05-08  | Daka      | Ny          | Omvårdnad AB          | SoL äldre   |  |  |  |  |  |
|                                                                            | 2017-05-08                              | 19550505-TF05                                                                       | ByttEx             | (Myndigheten Ny) - Beställning 2017-05-08  | Daka      | Ny          | Omvårdnad AB          | SoL äldre   |  |  |  |  |  |
|                                                                            | 2017-05-03 SoL Äldre                    | 19601230-TF46                                                                       | JournalEtt         | (Myndigheten Avbeställd) - Beställning 201 | Jansson   | Avbeställd  | Hemtjänst åt alla     | SoL Äldre   |  |  |  |  |  |
|                                                                            | 2017-05-02                              | 19840227-8041                                                                       | AvdragEtt          | (Myndigheten Ny) - Beställning 2017-05-02  | Daka      | Ny          | Kommunala boenden, ÄO | SoL äldre   |  |  |  |  |  |
|                                                                            | 2017-04-28 SoL Äldre                    | 19320303-3661                                                                       | TestMäluppföljning | (Myndigheten Ny) - Beställning 2017-03-27  | Wrane     | Avbeställd  | Mormors hemtjänst AB  | SoL Äldre   |  |  |  |  |  |
|                                                                            | 2017-04-28                              | 19650708-TF03                                                                       | Bro                | (Myndigheten Ny) - Beställning 2017-04-28  | Orb       | Ny          | Hemtjänst åt alla     | SoL äldre   |  |  |  |  |  |
|                                                                            | 2017-04-28                              | 19320408-TF09                                                                       | Hejsan             | (Myndigheten Ny) - Beställning 2017-04-28  | Hojsan    | Ny          | Hemtjänst åt alla     | SoL äldre   |  |  |  |  |  |
|                                                                            | 2017-04-06 UA - IBIC SoL                | 19260508-TF01                                                                       |                    | (Myndigheten Ny) - Beställning 2017-04-06  |           | Ny          | Mormors hemtjänst AB  | UA-IBIC SoL |  |  |  |  |  |
|                                                                            | 2017-03-08 Sol. Äldre                   | 19460606-TF01                                                                       | TestTre            | (Myndigheten Ny) - Beställning 2017-01-27  | Daka      | Avbeställd  | Mormors hemtjänst AB  | SoL Äldre   |  |  |  |  |  |
|                                                                            | 1                                       |                                                                                     |                    |                                            |           |             |                       |             |  |  |  |  |  |
|                                                                            | 14 4 <b>1 &gt;</b> >1                   |                                                                                     |                    |                                            |           |             |                       |             |  |  |  |  |  |
|                                                                            |                                         |                                                                                     |                    |                                            |           |             |                       |             |  |  |  |  |  |
|                                                                            |                                         |                                                                                     |                    |                                            |           |             |                       |             |  |  |  |  |  |
| <u>è</u>                                                                   |                                         |                                                                                     |                    |                                            |           |             |                       |             |  |  |  |  |  |
| 29                                                                         |                                         |                                                                                     |                    |                                            |           |             |                       |             |  |  |  |  |  |

#### Bekräfta ändringsbeställningen

I steget *Beställningsbekräftelse* behöver användaren såsom tidigare bekräfta ändringbeställningen.

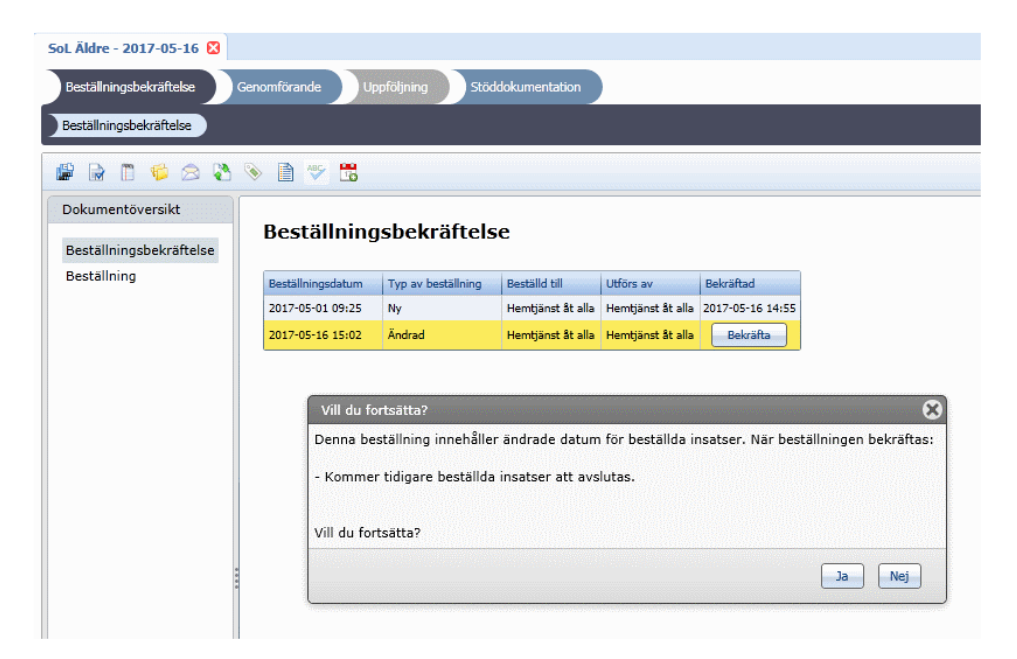

I formuläret "*Beställning*" kan användare se den tidigare perioden och statusen på beställningen är "*Ändrad – Ej godkänd*" till dess att användaren bekräftar beställningen.

| ? | Personakter 🛚 🧶 Test                       | estson (20121212-1212) ×                                                             |
|---|--------------------------------------------|--------------------------------------------------------------------------------------|
|   | Personinformation                          | SoL Äldre - 2017-05-16 💈                                                             |
|   | Kundkort<br>Nivåmätning<br>Dessenueneifter | Beställningsbekräftelse Genomförande Uppföljning Stöddokumentation                   |
|   | Samtycke<br>Upplysningar                   | Beställningsbekräftelse                                                              |
|   | Utlämnade handlingar                       | 🖉 🖟 🗈 🌾 🕾 🐨 🛗                                                                        |
|   |                                            | Dokumentöversikt                                                                     |
|   |                                            | Beställningsbekräftelse                                                              |
|   |                                            | Ändrad - Ej godkänd<br>Tidigare period: (2017-05-01 - 2017-07-30)<br>Mål: Underlätta |
|   |                                            | likdsjuli                                                                            |
| 2 |                                            | Total omfattning per månad<br>Insatser med omfattning i timmar: 4,3 timmar           |

#### Grovplanering/Genomförandeplan

I steget för Grovplanering samt Genomförandeplan ser det ut enligt nedan före det att användaren har bekräftat ändringsbeställningen.

| SoL Äldre - 2017-05-16            | 8                                                                                                    |
|-----------------------------------|----------------------------------------------------------------------------------------------------|
| Beställningsbekräftelse           | Genomförande Uppföljning Stöddokumentation                                                                                                    |
| Grovplanering Geno                | mförandeplan                                                                                                    |
| 🕼 🗋 🌾 🖄                           | 0 😤 🖫                                                                                                    |
| Dokumentöversikt<br>Grovplanering | <b>Skicka insatser till planering</b><br>Här läggs en grovplanering av insatserna upp för återrapportering eller resursplanering.<br>Skicka insatserna vidare genom att klicka på "Färdigställ steg".                                                                                                    |
|                                   | Beställds insats         Service           Måisktning         Underläta           Period         2017-05-01 - 2017-07-30           Beställd omfattning/frekvens         60 minuter / vecka           Anteckning         -           Totalk beställd omfattning         4,3 timmar / månad           Totalk planerad omfattning         - |
|                                   | Planerade insatser           S Lägg till ny         Redigera markerad         Ta bort markerad           Insats         Datum         Omfattning och frekvens         Utförs av                                                                                                    |

I steget för Grovplanering samt Genomförandeplan ser det ut enligt nedan efter det att användaren har bekräftat ändringsbeställningen. Nu presenteras den tidigare beställda perioden inom parentes.

| SoL Äldre - 2017-05-16 🛚                              |                                                                                                    |  |  |  |  |  |  |  |
|-------------------------------------------------------|----------------------------------------------------------------------------------------------------|--|--|--|--|--|--|--|
| Beställningsbekräftelse                               | Genomförande Uppföljning Stöddokumentation                                                                                                    |  |  |  |  |  |  |  |
| Grovplanering Geno                                    | mförandeplan                                                                                                    |  |  |  |  |  |  |  |
| 1 6 2 3                                               | 12 🗇 🖄 🕲 💝 🖫                                                                                                    |  |  |  |  |  |  |  |
| Dokumentöversikt<br>Grovplanering                     | <b>Skicka insatser till planering</b><br>Här läggs en grovplanering av insatserna upp för återrapportering eller resursplanering.<br>Skicka insatserna vidare genom att klicka på "Färdigställ steg".                                    |  |  |  |  |  |  |  |
|                                                       | Beställda insatser                                                                                                    |  |  |  |  |  |  |  |
|                                                       | Beställd insats         Service           Mäisttning         Underläts           Period         2017-05-01 - 2017-07-05 (2017-05-01 - 2017-07-30)           Beställd omfattning/frekvens         50 minuter / vecka           Anteckning |  |  |  |  |  |  |  |
| 💿 Lägg till ny 📝 Redigera markerad 🤤 Ta bort markerad |                                                                                                    |  |  |  |  |  |  |  |
|                                                       | Insats Datum Omfattning och frekvens Utförs av                                                                                                    |  |  |  |  |  |  |  |
|                                                       |                                                                                                    |  |  |  |  |  |  |  |